# 西门子 802S/C base line PLC 子程序库在机 床设计和改造中的应用

### 雷欣君 宝鸡机床厂科技处

【引言】SINUMERLK 802S/C base line 系统为机床设计者提供了基于 Programming Tool PLC 802 V3.1 以上版本的 PLC 子程序库。对于具备常用 功能的车床或铣床,我们可以象搭积木一样,利用该子程序库搭建自己的 PLC 应用程序。也可以修改该子程序库,适应我们的设计要求。

我们公司东南亚用户,有一台数控车床,使用多年,原配数控系统老化,故障率高,维修频繁,机床不能正常使用。用户决定在原机床基础上,更换数控系统,彻底 修复这台机床。2004 年 8 月份,经多方面分析考察后,决定更换为 SINUMERLK 802S base line 数控系统。由于用户在国外,去现场改造费用高且不方便,最后方案 定为:我负责设计机床改造的电气部分、编制 PLC 控制程序、设定相关调试 PLC 参数。现场改造施工由用户在当地请电气专业人员根据我的设计资料去完成装配调试工 作。

#### 硬件配置:

SINUMERLK 802S base line 数控系统,配置 2 个步进驱动控制轴和 1 个变频主轴,电子手轮,6 工位霍尔元件电动刀架,液压卡盘和液压尾座套筒控制。

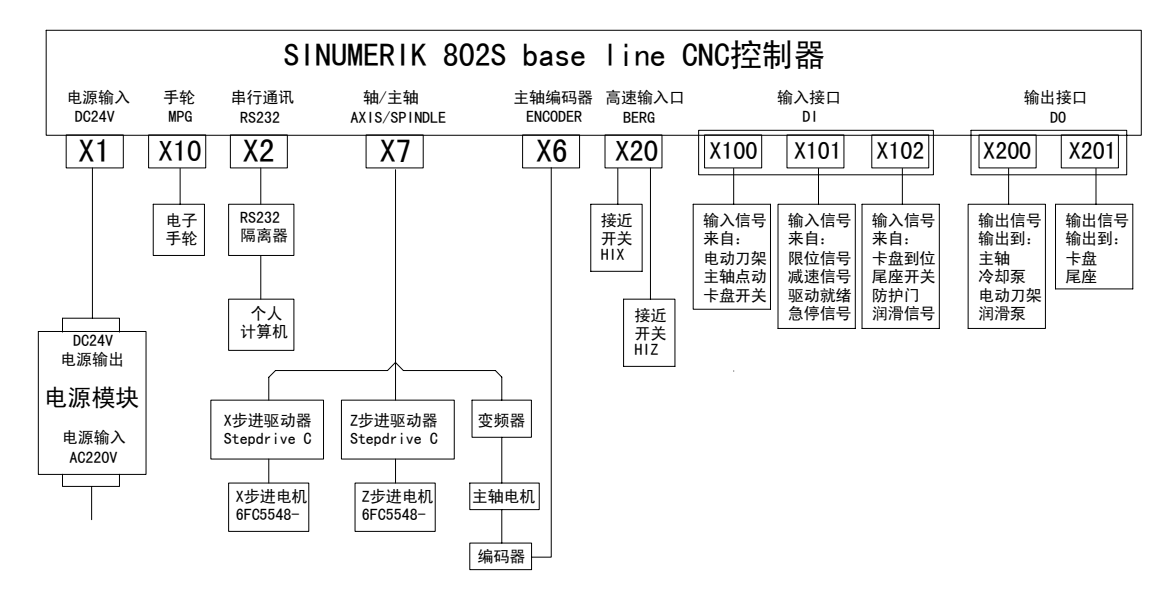

## PLC 配置:

我所设计的 PLC 控制方案中,采用 802S/C base line 实例程序,并对其以下几方 面做了改动:

1. 设置 PLC 程序配置参数,方便用户取舍机床的某种功能

实例程序中设置了许多 PLC 程序配置参数,我根据 PLC 程序设计需要,为方便用 户取舍机床的某种功能,对 PLC 程序配置参数做了许多修改,并增加了部分 PLC 程序 配置参数。

增加修改的一部分 MD14512 机床参数如下:

| MD14512 PLC 参数-16 进制 |      |      |      |      |             |             |             |       |
|----------------------|------|------|------|------|-------------|-------------|-------------|-------|
| 信号定义序号               | Bit7 | Bit6 | Bit5 | Bit4 | Bit3        | Bit2        | Bit1        | Bit0  |
| 输λ信号                 | 10.7 | 10.6 | 10.5 | 10.4 | 10.3        | 10.2        | 10.1        | 10.0  |
| 而八百 J<br>右汝宁义 [0]    | 卡盘脚  | 主轴点  | 刀号 6 | 刀号 5 | 刀号 <b>4</b> | 刀号 <b>3</b> | 刀号 <b>2</b> | 刀号 1  |
| 有双疋又 [0]             | 踏开关  | 动按钮  |      |      |             |             |             |       |
| 输入信号                 | 11.7 | I1.6 | l1.5 | 11.4 | 11.3        | 11.2        | 11.1        | 11.0  |
| 有效定义 [1]             | 急停   | 驱动准  | Z轴减  | X轴减  | -LZ 限       | -LX 限       | +LZ 限       | +LX 限 |
|                      | 信号   | 备好信  | 速信号  | 速信号  | 位信号         | 位信号         | 位信号         | 位信号   |
|                      |      | 号    |      |      |             |             |             |       |
| 输入信号                 | 12.7 | 12.6 | 12.5 | 12.4 | 12.3        | 12.2        | 12.1        | 12.0  |
| 有效定义 [ <b>2</b> ]    | 润滑压  | 润滑液  | 防护门  |      |             | 尾座套         | 卡盘向         | 卡盘向   |
|                      | 力信号  | 位信号  | 开关   |      |             | 筒脚踏         | 外到位         | 里到位   |
|                      |      |      |      |      |             | 开关          |             |       |
| 输入信号常闭               |      |      |      |      |             |             |             |       |
| 连接定义 [3]             |      |      |      |      |             |             |             |       |
| 输入信号常闭               |      |      |      |      |             |             |             |       |
| 连接定义 [4]             |      |      |      |      |             |             |             |       |
| 输入信号常闭               |      |      |      |      |             |             |             |       |
| 连接定义 [5]             |      |      |      |      |             |             |             |       |
| 输出信号                 | Q0.7 | Q0.6 | Q0.5 | Q0.4 | Q0.3        | Q0.2        | Q0.1        | Q0.0  |
| 有效定义 [6]             |      | 润滑泵  | 刀架反  | 刀架正  | 冷却泵         |             | 主轴反         | 主轴正   |
|                      |      | 信号   | 转信号  | 转信号  | 信号          |             | 转信号         | 转信号   |

| 输出信号              | Q1.7 | Q1.6 | Q1.5   | Q1.4 | Q1.3 | Q1.2 | Q1.1 | Q1.0 |
|-------------------|------|------|--------|------|------|------|------|------|
| 有效定义 [ <b>7</b> ] | 卡盘向  | 卡盘向  | 尾座套    | 尾座套  |      |      |      |      |
|                   | 外信号  | 里信号  | 筒前伸    | 筒收缩  |      |      |      |      |
| 输出信号低电            |      |      |        |      |      |      |      |      |
| 平定义 [8]           |      |      |        |      |      |      |      |      |
| 输出信号低电            |      |      |        |      |      |      |      |      |
| 平定义 [9]           |      |      |        |      |      |      |      |      |
| 用户自定义键            |      |      | K6     | K5   | K4   | К3   | K2   | K1   |
| 使能定义[10]          |      |      | 手动冷    | 手动润  | 手动   | 卡盘夹  | 主轴   | 内/外卡 |
|                   |      |      | 却启停    | 滑启停  | 换刀   | 紧/放松 | 点动   | 选择   |
| 用户自定义键            |      |      |        |      |      |      |      |      |
| 使能定义[11]          |      |      |        |      |      |      |      |      |
| PLC 程序配置          | 刀架控  | 模拟主  | 主轴点    |      | 主轴控  | 卡盘夹  | 润滑   | 冷却   |
| 定义 [13]           | 制有效  | 轴    | 动有效    |      | 制有效  | 紧放松  | 有效   | 有效   |
|                   |      | 换挡控  |        |      |      | 有效   |      |      |
|                   |      | 制    |        |      |      |      |      |      |
|                   |      | 有效   |        |      |      |      |      |      |
| PLC 程序配置          |      | 尾座套  | I/O 滤波 |      |      | 计数零  |      |      |
| 定义 [14]           |      | 筒控制  | 器有效    |      |      | 件    |      |      |
|                   |      | 有效   |        |      |      | 有效   |      |      |

# 取消子程序 62-FILTER (输入输出信号滤波器),重新编制子程序 3- FILTER2 (输入输出信号滤波器 2)

由于使用的输入口比较多(I0, I1, I2),不能使用子程序库中 SBR62 输入输出信号滤波器,我重新编制子程序 3-FILTER2(输入输出信号滤波器 2)。

主程序为:

| Network1 输入/输出信号滤波        |                              |
|---------------------------|------------------------------|
| SM0.0 V45001014.5 FILTER2 | V45001014.5 MD14512[14]bit5: |
| EN                        | 输入/输出信号控制PLC配置定义             |

子程序 3- FILTER2(输入输出信号滤波器 2)中输入信号 I2.0~I2.7 的处理 (Network3)如下,其它输入/输出信号的处理与其类似。

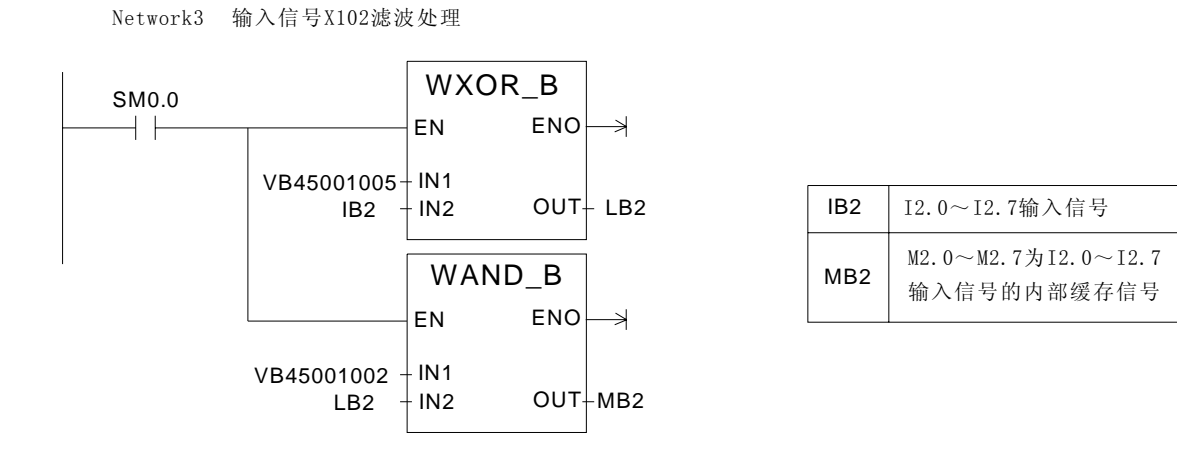

#### 3. 增加子程序 4-SP\_JOGBUTN (主轴点动控制)

在主轴为齿轮变速的数控机床中,为方便手柄变速,需设置主轴点动控制功能。 我增加子程序 4-SP\_JOGBUTN (主轴点动控制),用户可以在操作面板和机床床头箱 上(系统外部)两处设置主轴点动按钮,通过设置参数可选择使用。

主程序为:

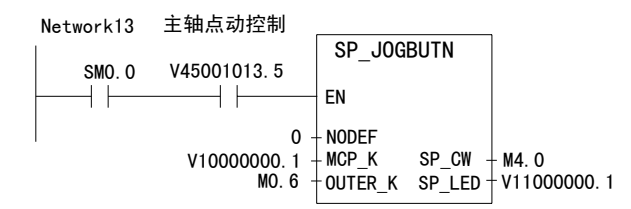

| V45001013.5  | MD14512[13]bit5:<br>主轴点动控制PLC配置定义 |
|--------------|-----------------------------------|
| V1000000. 1  | 面板主轴点动按键K2                        |
| V11000000. 1 | 面板主轴正在转动指示灯                       |
| MO. 6        | 外部主轴点动按键                          |
| M4. 0        | 主轴正转输出信号                          |

子程序 4-SP\_JOGBUTN (主轴点动控制)为:

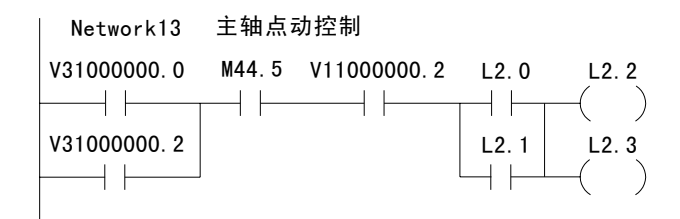

| V11000000. 2 | 卡盘夹紧指示   |
|--------------|----------|
| M44.5        | 主轴停止运转状态 |

#### 4. 增加子程序 5-TAT\_QUILL (尾座套筒控制)

在子程序库中没有编制尾座套筒控制功能,我增加了尾座套筒控制功能。 主程序为:

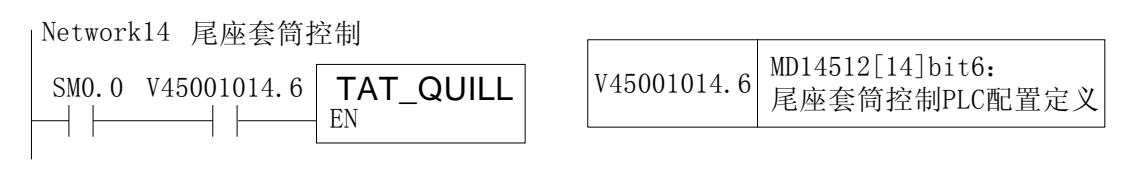

#### 子程序 5-TAT\_QUILL (尾座套筒控制)为:

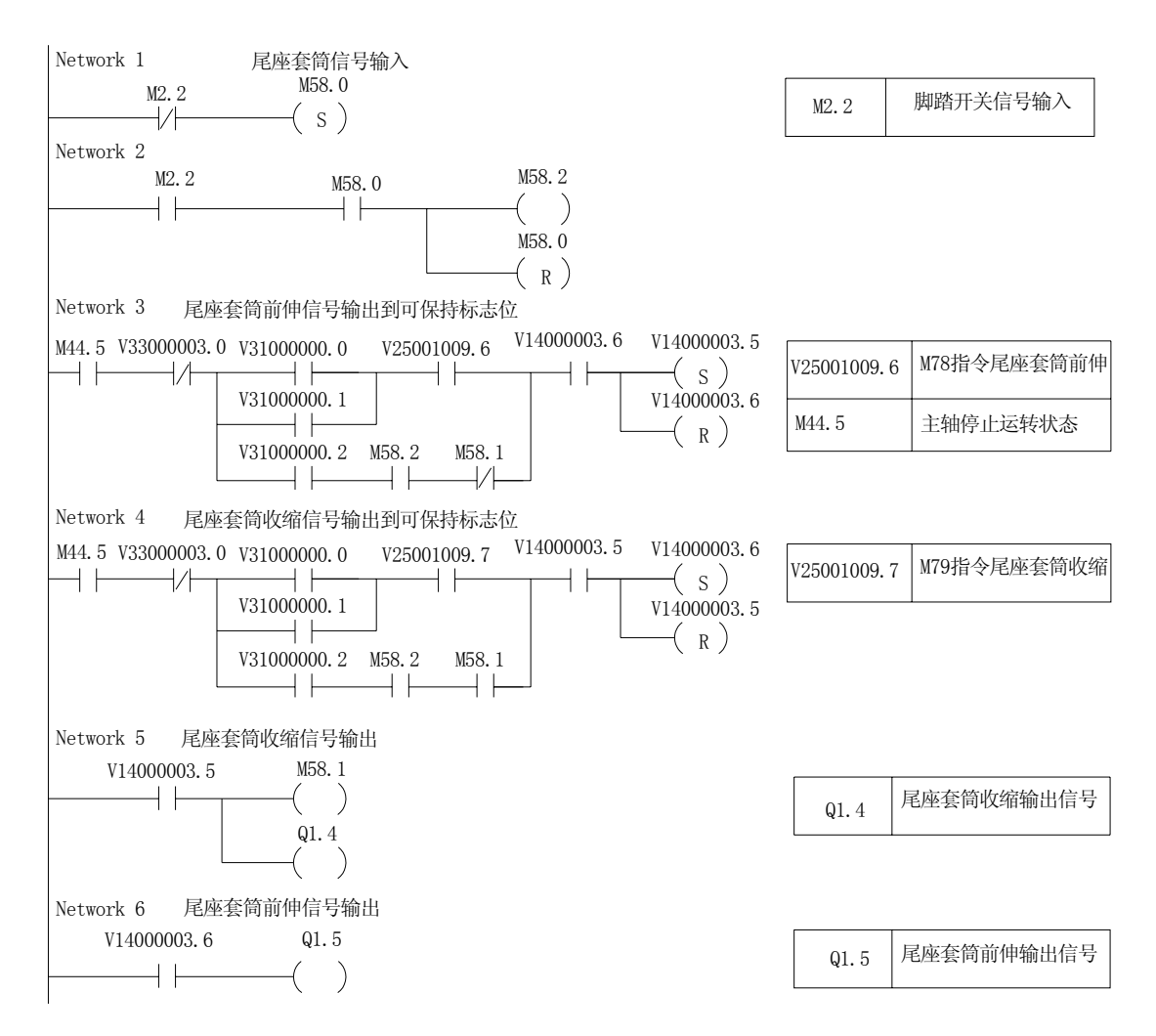

# 5. 取消子程序 49-LOCK\_UNL (夹紧放松控制),重新编制子程序 6-CHUCK\_CLM (卡盘夹紧/放松控制)

在子程序库中 SBR49 夹紧放松控制没有卡盘的内外卡控制功能,对于外圆和内孔 零件的加工根据零件的不同,有时需要有卡盘的内夹紧和外夹紧两种方式。我重新编 制子程序 6-CHUCK\_CLM (卡盘夹紧/放松控制)。

主程序为:

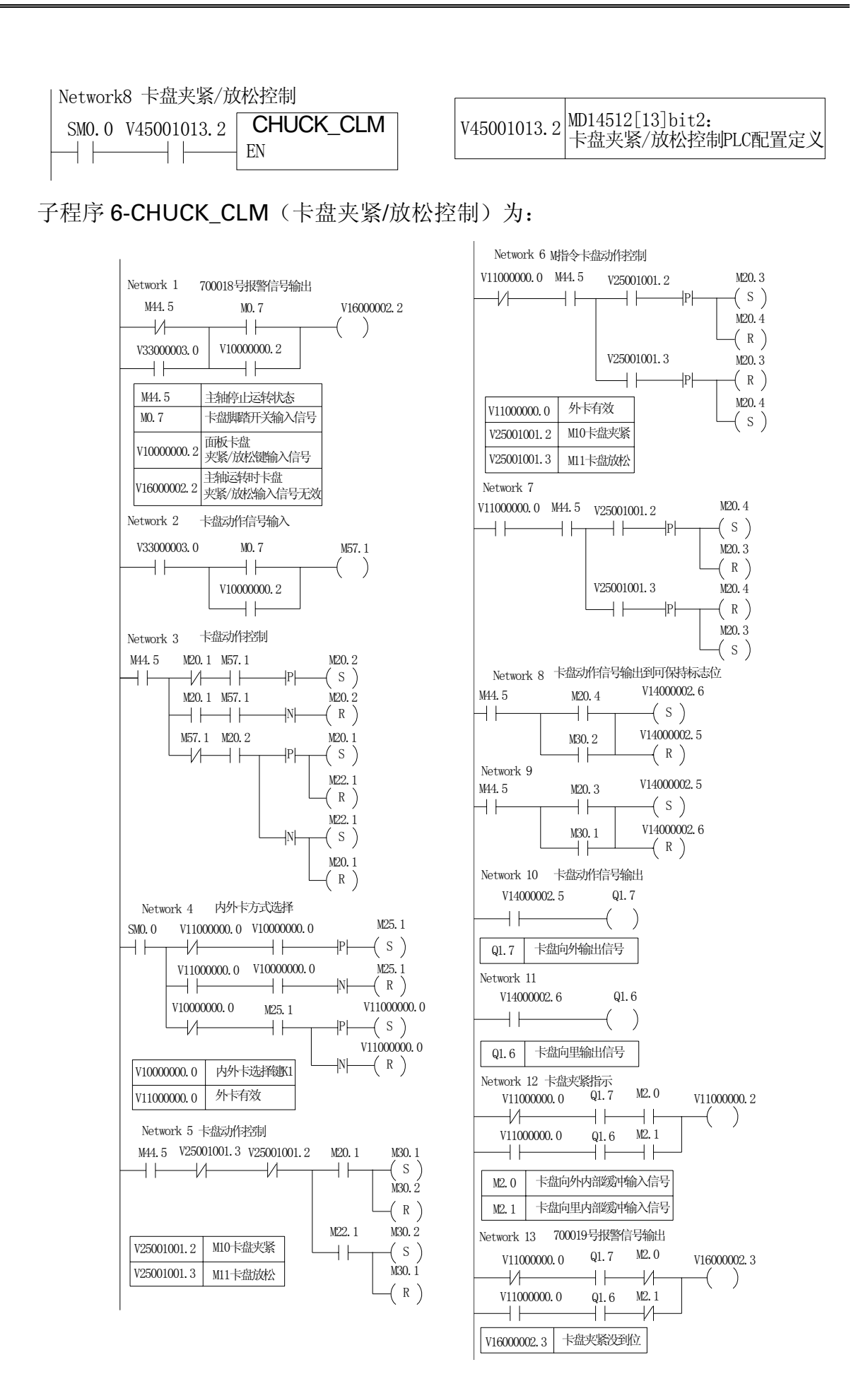

#### 6. 增加子程序 7-COUNT (加工零件计数控制)

加工零件计数控制可帮助用户计数批量加工的零件件数。

主程序为:

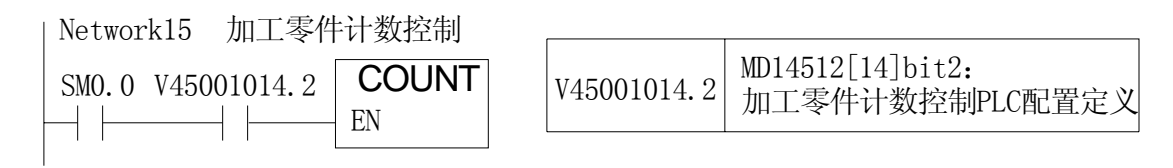

子程序 7-COUNT (加工零件计数控制)为:

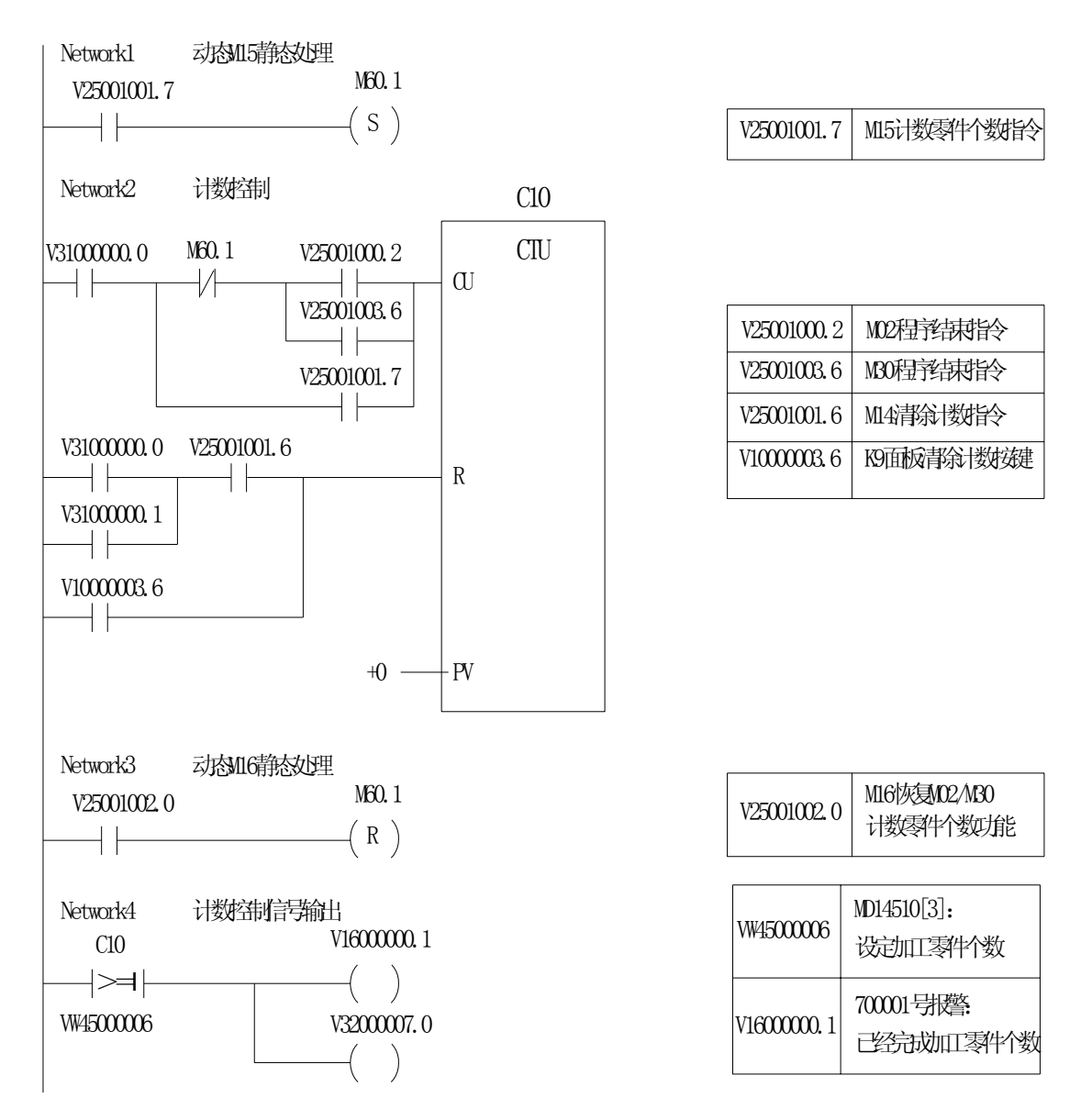

若程序中未使用 M15 指令,可用 M16 指令开通 M02 或 M30 计数功能,则 PLC 会通过检测 M02 或 M30 加工程序结束指令,计数机床加工的所有零件件数,但不能 区分计数不同程序的加工零件。

7

# SIEMENS

若在要计数的某种加工零件程序中某一处,使用 M15 指令,则 PLC 会通过检测 M15 指令来计数加工零件件数,屏蔽掉对 M02 或 M30 的检测。这种方法可以区分计 数不同程序,有针对性地计数加工零件。

计数加工零件的件数清零和复位,可用操作面板上 K9 用户键或 M14 指令完成。

设定需要加工的零件件数,用机床参数 MD14510[3]来设定。当加工的件数到达 设定件数时,机床会报警 700001 号:"已经完成加工零件个数",同时禁止 NC 启 动,可用操作面板上 K9 用户键或 M14 指令解除。

#### 【结束语】

用户根据 PLC 配置参数可方便的选择其中的 PLC 子程序,不必更改 PLC 程序, 即可实现自己所需的机床功能。这样由于设计人员不在现场,给当地调试维修人员改 制和调试机床提供了方便,同时也降低了费用,缩短了整修时间。用户反映,该车床 调试工作比同类机床调试更为便捷,车床很快投入正常使用。